# **BSC i-Invest User Manual**

BIDV Securities Joint Stock Company - BSC

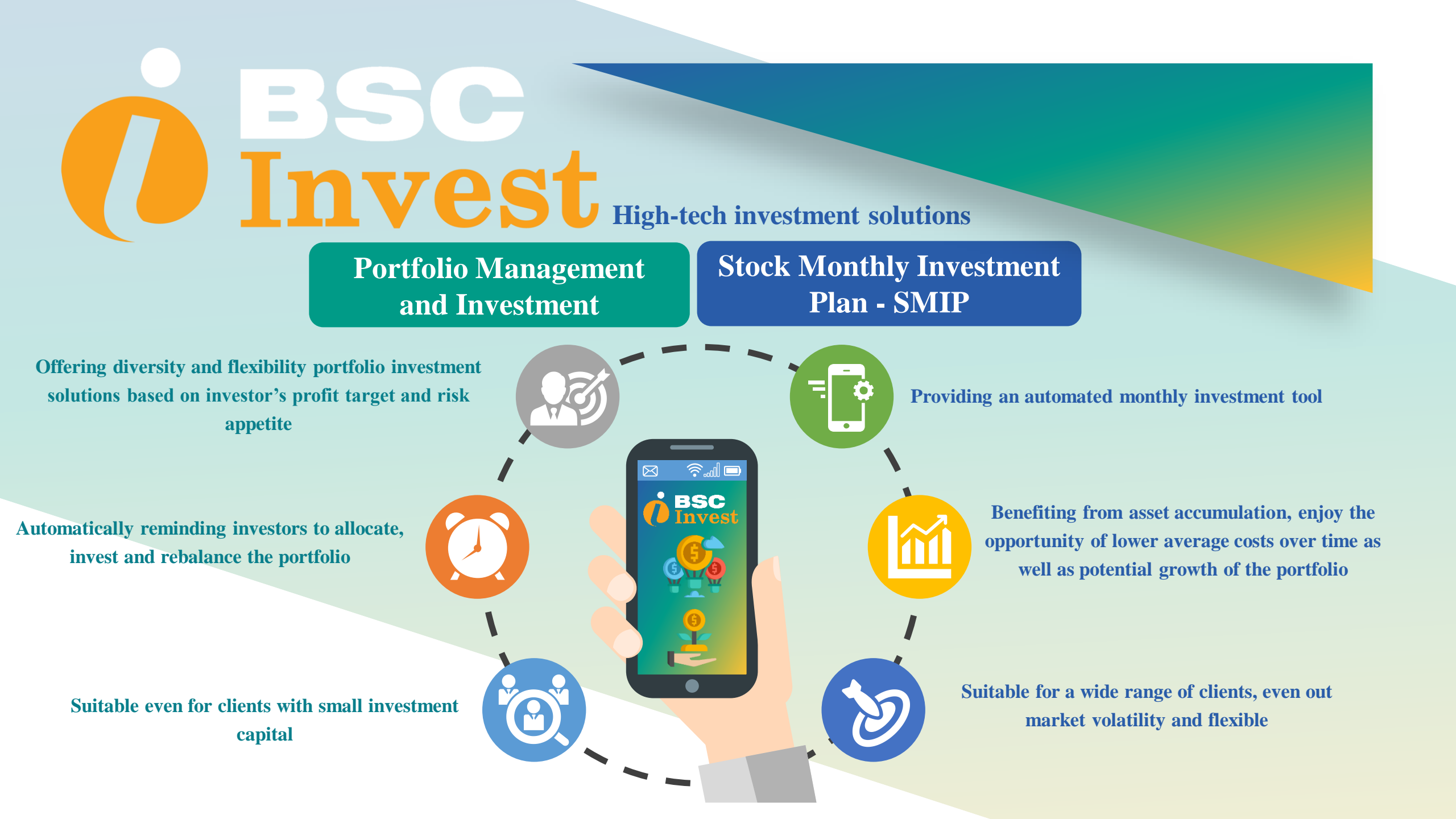

# **Table of Contents**

| Page                 |
|----------------------|
| 4                    |
| 5                    |
| 6                    |
| 13                   |
| 21<br>24             |
| 25                   |
| 26<br>27<br>28<br>29 |
|                      |

# Sign in:

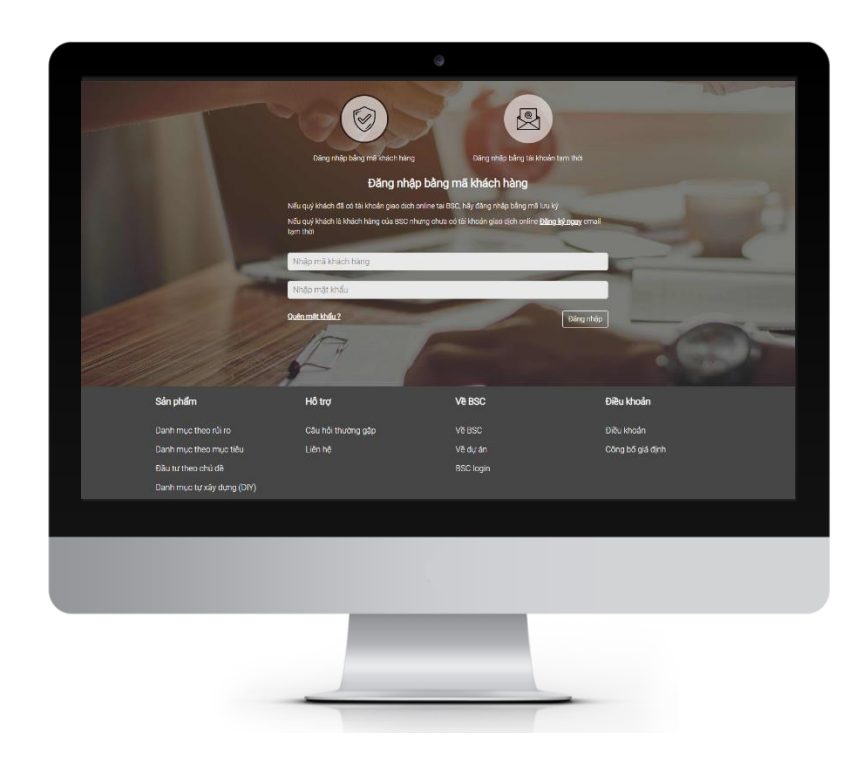

- Access the link: <u>https://invest.bsc.com.vn/#/login</u> or scan QR Code;
- ➢ Sign in with BSC account;
- ➢ Agree with terms and conditions;

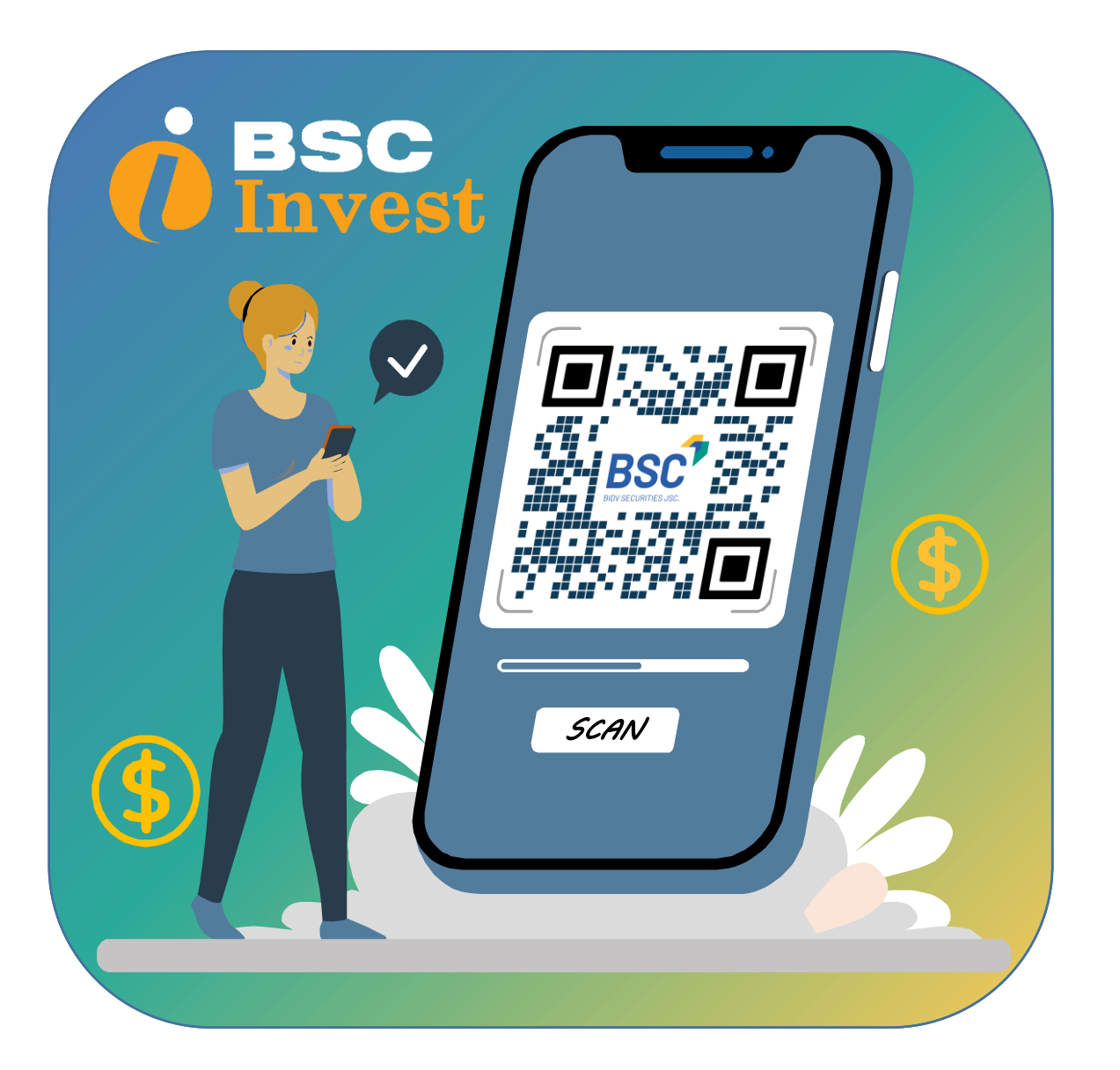

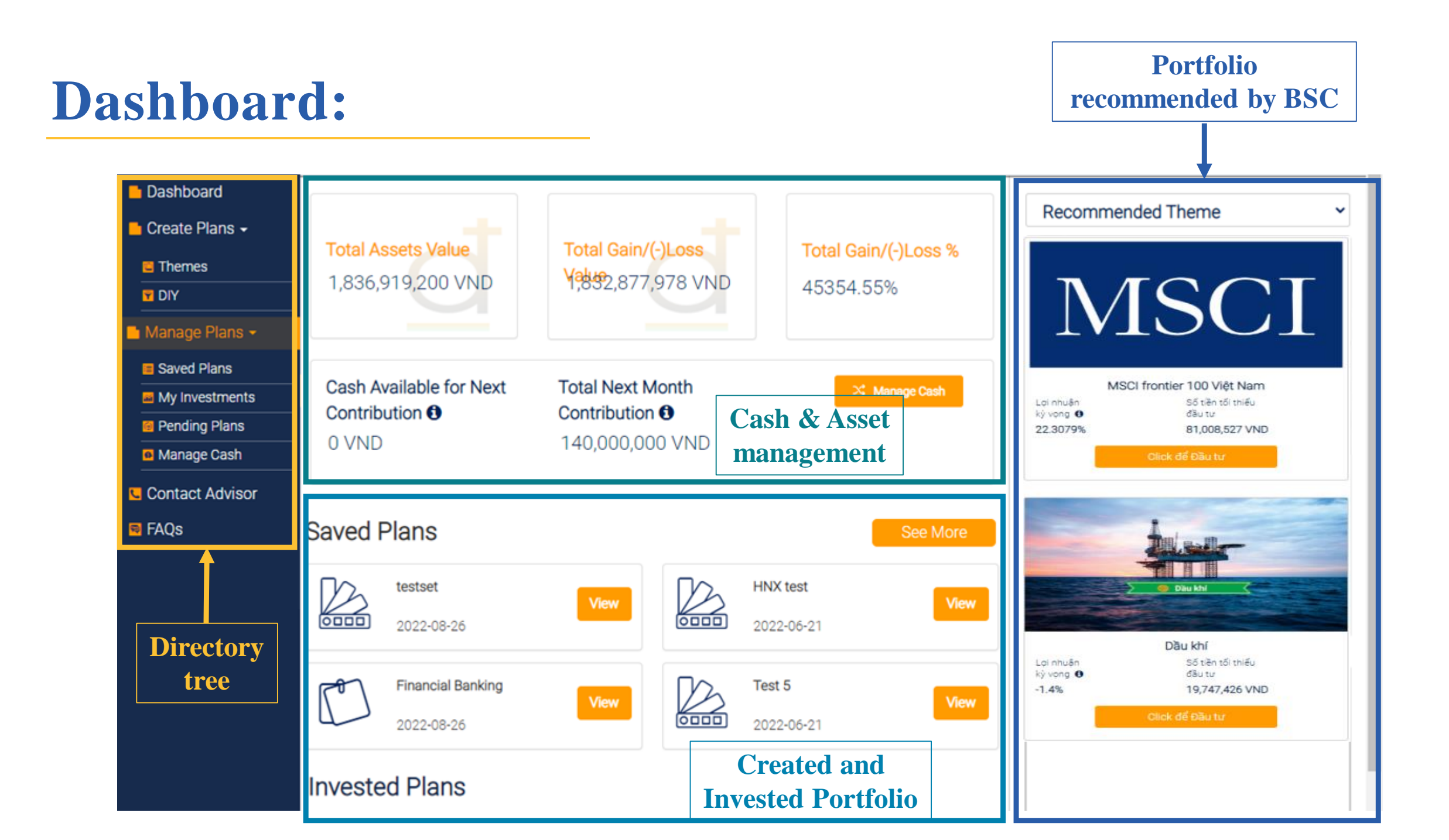

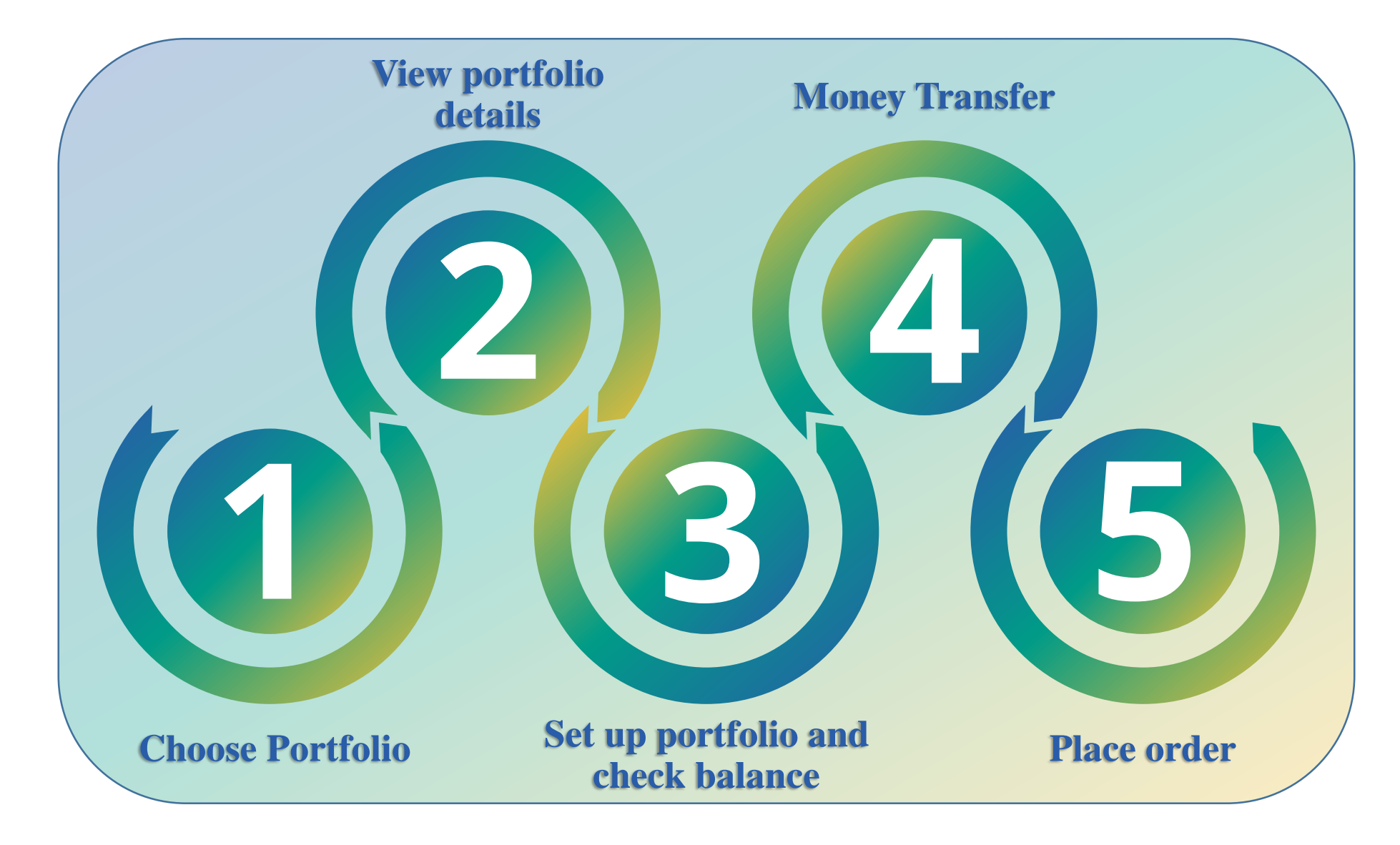

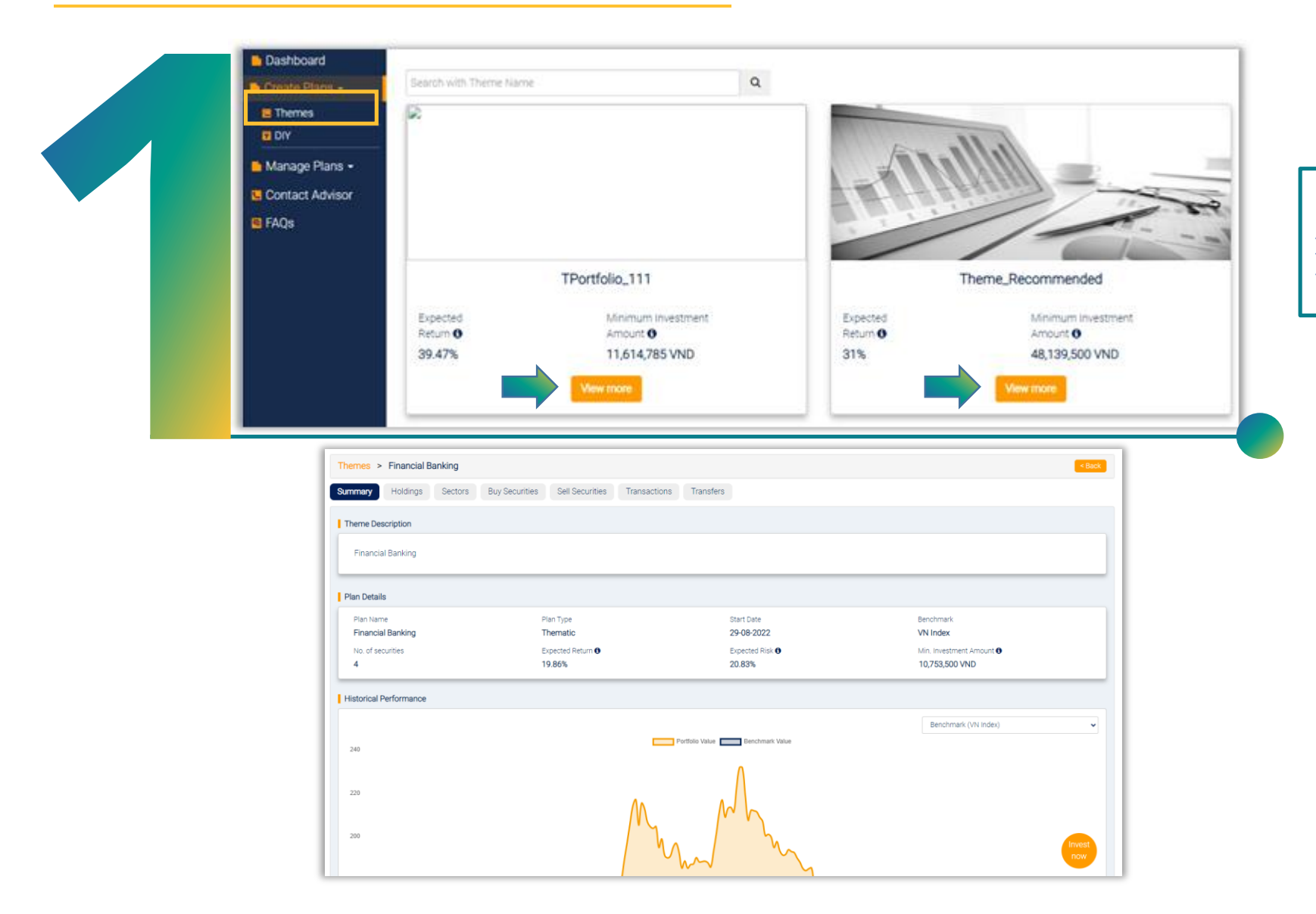

1. Clients choose one of the investment portfolios recommended by BSC.

Click "View more" to see the detailed information of the portfolio

|                                         | Themes > Financial Banking      |                                            |                                 | < Back                                                  |
|-----------------------------------------|---------------------------------|--------------------------------------------|---------------------------------|---------------------------------------------------------|
|                                         | Summary Holdings Sectors        | Buy Securities Sell Securities Transaction | ns Transfers                    |                                                         |
|                                         | Theme Description               |                                            |                                 |                                                         |
|                                         | Financial Banking               |                                            |                                 |                                                         |
|                                         | Plan Details                    |                                            |                                 |                                                         |
|                                         | Plan Name                       | Plan Type                                  | Start Date                      | Benchmark                                               |
|                                         | Financial Banking               | Expected Return 6                          | 29-08-2022                      | VN Index                                                |
|                                         | 4                               | 19.86%                                     | 20.83%                          | 10,753,500 VND                                          |
|                                         | 240<br>220<br>200               |                                            | Portfolio Value Benchmark Value | Invest                                                  |
| hemes > Financial Banking               |                                 |                                            |                                 | Themes > Financial Banking                              |
| ummary Holdings Sectors Buy Secu        | rities Sell Securities Transact | ons Transfers                              |                                 | Summary Holdings Sectors Buy Securities Sell Securities |
| Securities and artions                  |                                 |                                            |                                 | Sector allocations                                      |
| Ficker Security Name                    | Target Allocation               | Total Value Actual Allocation              |                                 | Sector Name                                             |
| CB Asia Commercial Bank                 | 32%                             | 3,210,000 VND 29.99%                       |                                 | + Industry                                              |
| AM Mekong Eisheries Joint Stock Company | 12%                             | 1.330.000 VND 12.43%                       |                                 | + Finance                                               |

2. Choose investment portfolio After selecting a suitable portfolio, client clicks on "Invest now" to proceed with the investment

| heme   | emes > Financial Banking                            |                |                        |                 |              |           |       |               |  |
|--------|-----------------------------------------------------|----------------|------------------------|-----------------|--------------|-----------|-------|---------------|--|
| umma   | ry Holdings                                         | Sectors        | Buy Securities         | Sell Securities | Transactions | Transfers |       |               |  |
| Secur  | ities and ations                                    |                |                        |                 |              |           |       |               |  |
| Ticker | Security Name                                       |                |                        | Target Allocati | on Total     | Value     | Actua | al Allocation |  |
| ACB    | Asia Commercial Bank                                |                |                        | 32%             | 3,210,0      | 00 VND    |       | 29.99%        |  |
| AAM    | AM Mekong Fisheries Joint Stock Company             |                |                        | 12%             | 1,330,0      | 00 VND    |       | 12.43%        |  |
| ACC    | CC Becamex Asphalt and Concrete Joint Stock Company |                |                        | 46%             | 4,815,0      | 00 VND    |       | 45%           |  |
| AAA    | An Phat Plastic and (                               | Green Environn | nent Joint Stock Compa | iny 10%         | 1,345,0      | 00 VND    |       | 12.58%        |  |
|        |                                                     |                |                        | Total           | 10,700,0     | 000 VND   |       | 100%          |  |

| Themes             | > Financial E  | Banking |                |                 |              |           |       |  |  |  |
|--------------------|----------------|---------|----------------|-----------------|--------------|-----------|-------|--|--|--|
| Summar             | / Holdings     | Sectors | Buy Securities | Sell Securities | Transactions | Transfers |       |  |  |  |
| Sector allocations |                |         |                |                 |              |           |       |  |  |  |
|                    | Sector Name    |         |                |                 |              |           | Targe |  |  |  |
| +                  | Industry       |         |                |                 |              |           |       |  |  |  |
| +                  | Finance        |         |                |                 |              |           |       |  |  |  |
| +                  | Materials      |         |                |                 |              |           |       |  |  |  |
| +                  | Consumer Goods |         |                |                 |              |           |       |  |  |  |
|                    | Total          |         |                |                 |              |           |       |  |  |  |
|                    |                |         |                |                 |              |           |       |  |  |  |

### 3. Set investment amount and Check balance

The system will default to the Minimum Investment Amount for the Portfolio.

Client can enter the Investment amount or the Multiples of Minimum Investment Amount and click "Recalculate".

After setting the investment amount → clicks "*Check Balance and Invest*"

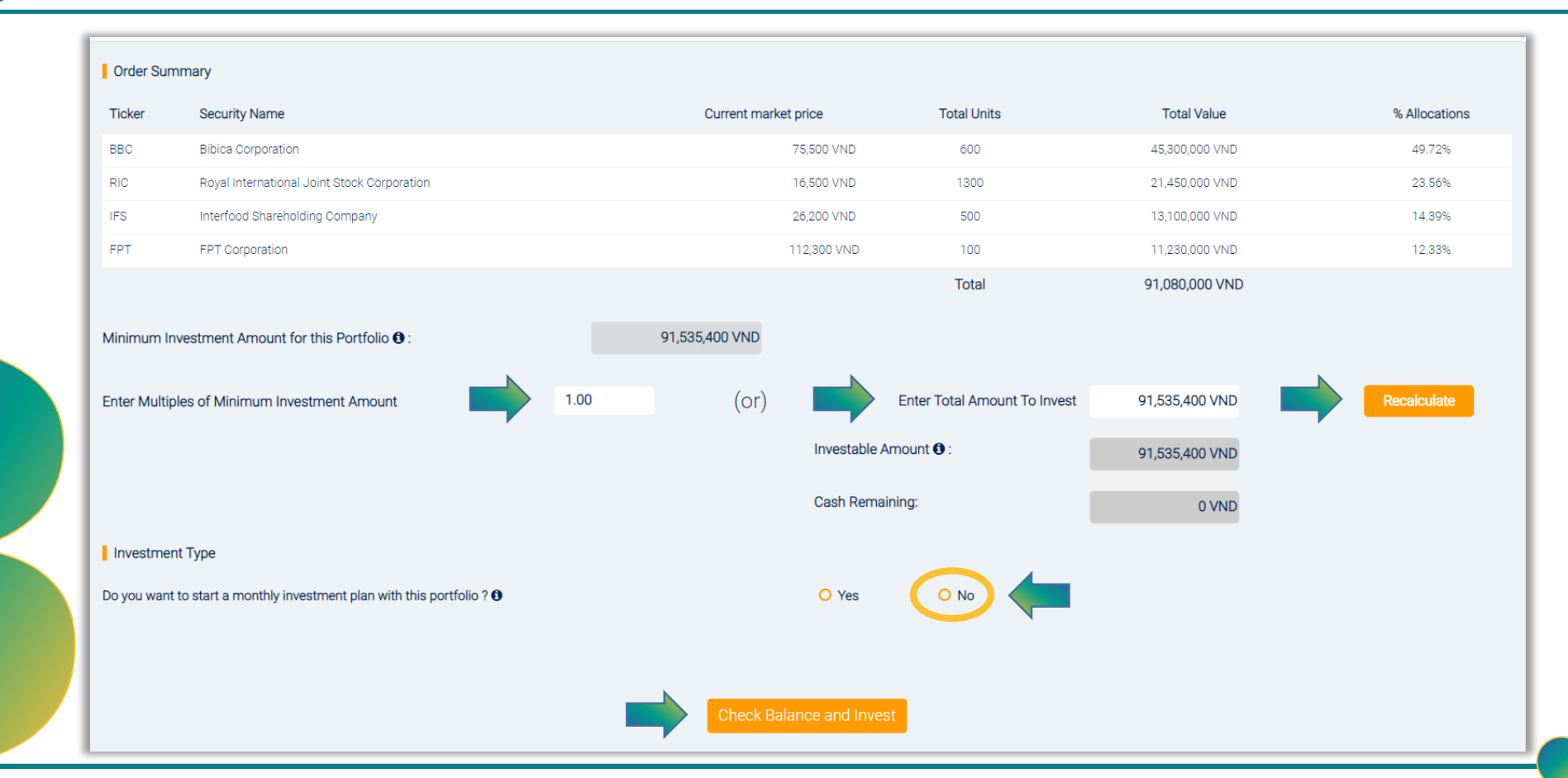

### **3.** Set investment amount and Check balance

In case of Insufficient balance in the Sub-account, client chooses "*Transfer from other Trading Accounts*" and clicks "*Proceed*" to switch to the money transfer screen.

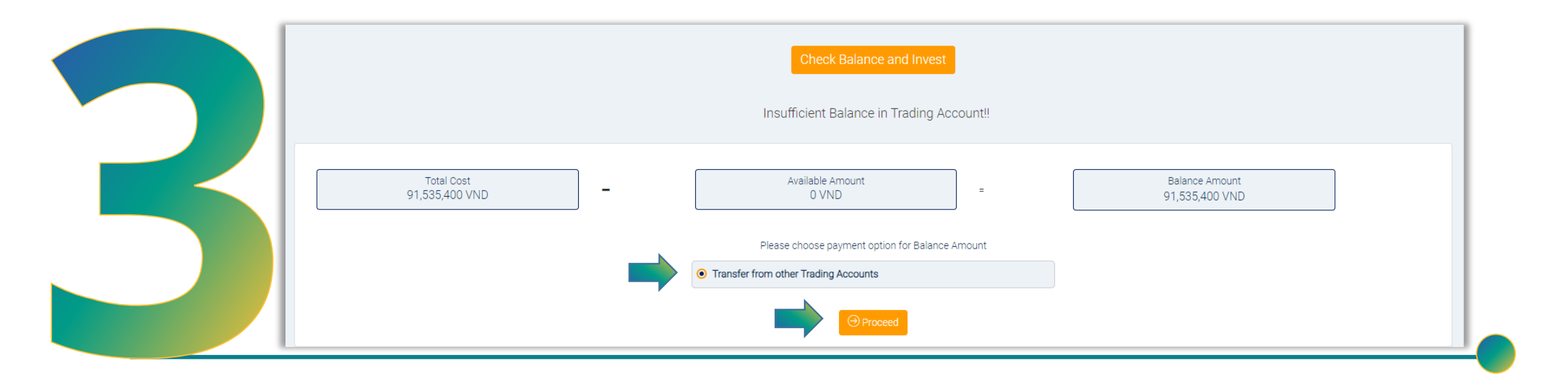

| Transfers Sender Details |                    |                                         |                      | 4 Transfers                             |
|--------------------------|--------------------|-----------------------------------------|----------------------|-----------------------------------------|
| Trading Account Number   | ID/Passport Number | Choose Sub-account                      | ~                    | Client chooses the                      |
| Sender Name              | Issued Date        | BSC Cash<br>999,900,201,067 VND         | BIDV Cash 🔁<br>0 VND | original sub-account to                 |
| CTCCSQLHCVTTXH           |                    | Transferable Balance  5,000,000,001 VND |                      | Check the helenes on the                |
| Beneficiary Details      |                    |                                         |                      | sub-account:                            |
| Received Account Number  |                    | Beneficiary Name:                       |                      |                                         |
| Amount<br>29,742,975 VND | ID/Passport No     | Description                             |                      | Click "Proceed" to transfer money;      |
| Adissued Date            |                    |                                         |                      | The system will notify                  |
| At<br>CTCCSQLHCVTTXH     | Beneficiary Bank   | Province/City                           | Branch               | successful money transferandreturntothe |
|                          |                    | Proceed                                 |                      | investment screen;                      |

*Note:* 

- The system will automatically fill in the required amount for the transfer; ٠
- Client can adjust the amount to be transferred and enter the remittance description; ۲

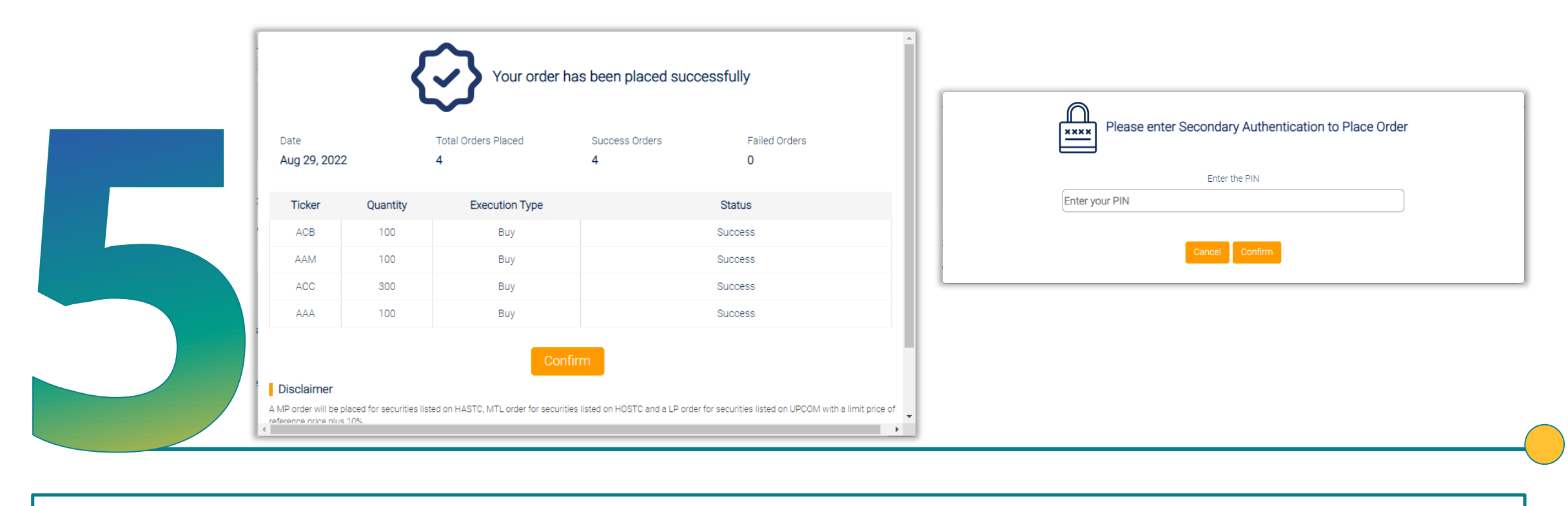

### **5.** Place order

Chooses "*Check Balance and Invest*" → The system will asks for your PIN and the order is successfully placed.

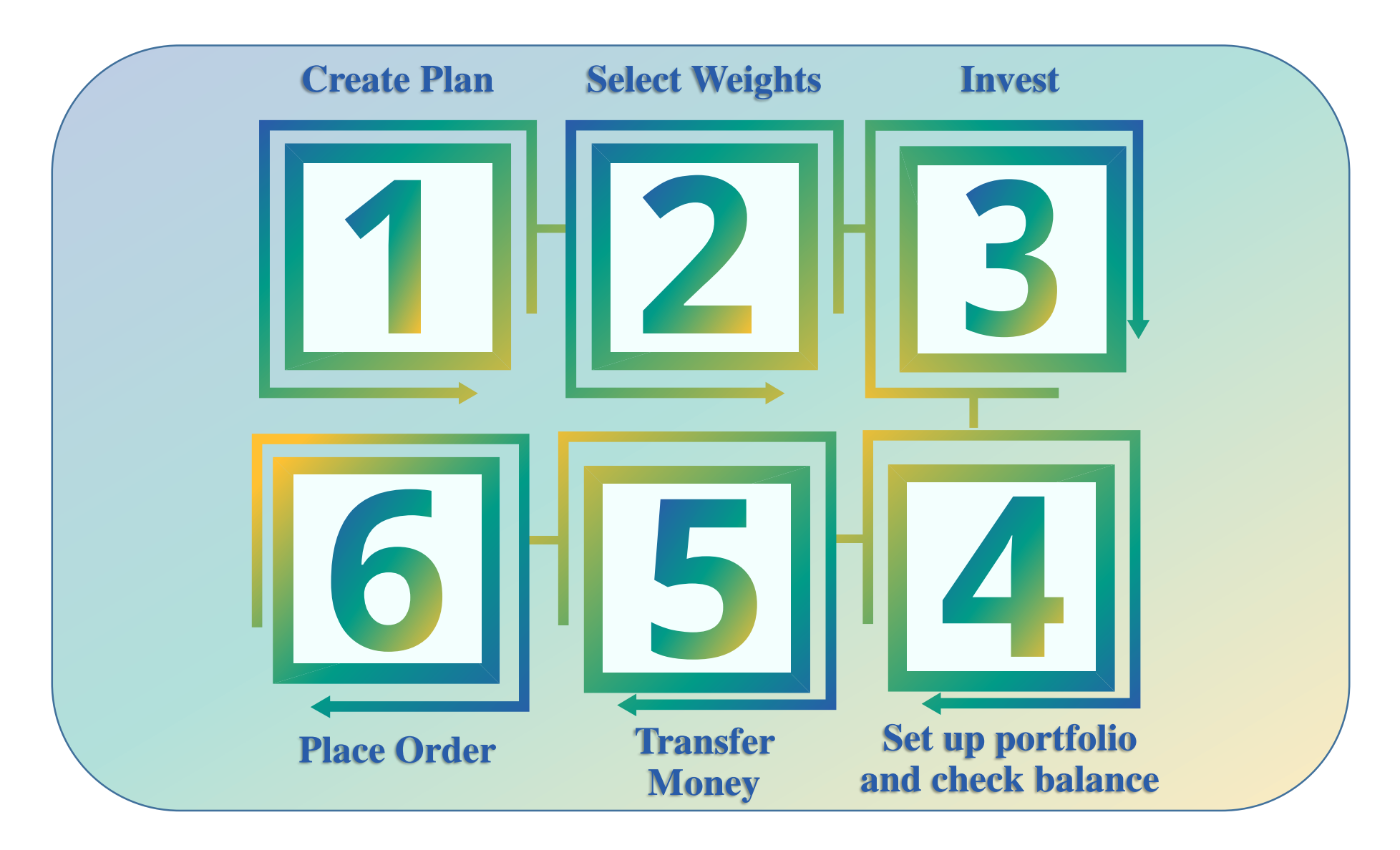

| DIY | <sup>Y</sup> an Name<br>TEST298 |             | SMIP   Yes O No                 |                   |            |
|-----|---------------------------------|-------------|---------------------------------|-------------------|------------|
|     | Noose Benchmark                 |             | Search by name (Or              | ) Filter Security |            |
|     |                                 |             | bsi                             | Q                 |            |
|     | Choose the stocks from the be   | elow table: | Number of stocks available: 100 |                   |            |
|     | Select                          | Ticker 韋    | Name 🗘                          |                   | Sector 🖨   |
|     |                                 | BSI         | BIDV Securities Company         |                   | Financials |
|     |                                 |             | Prev                            | Next              |            |

**1. Create Plan:** 

- ✤ Access "DIY";
- ✤ Input necessary information: Plan name, choose benchmark, choose "SMIP";
- Search for the stock code you want to invest in and tick (\**Note: only choose one stock code*);
- ♦ Choose "Selected Stocks" → "Select Weights" to continue

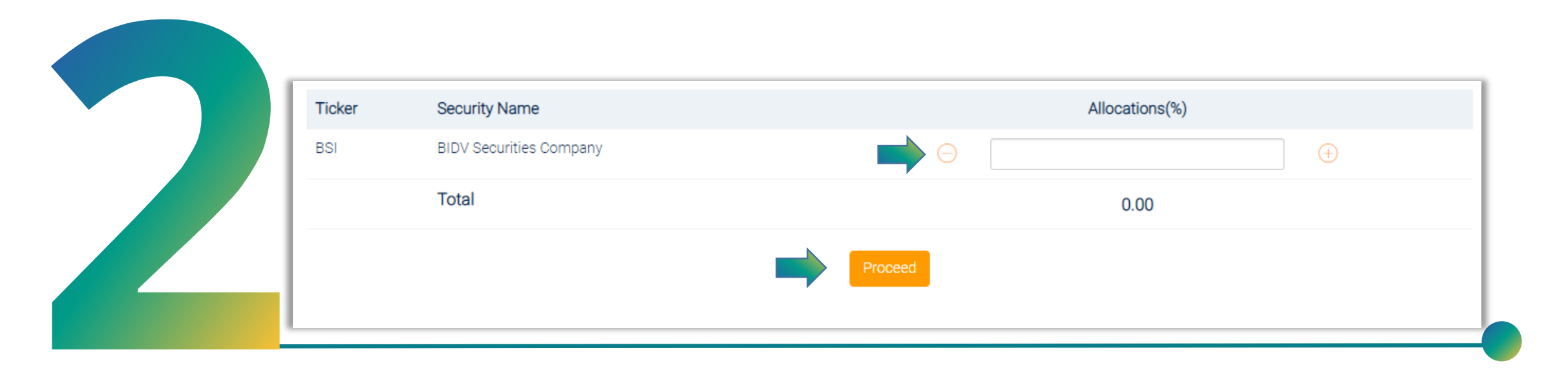

### 2. Select Weights:

After selecting a stock code for automatic monthly investment, the client chooses the allocation proportion for that stock code (100%);

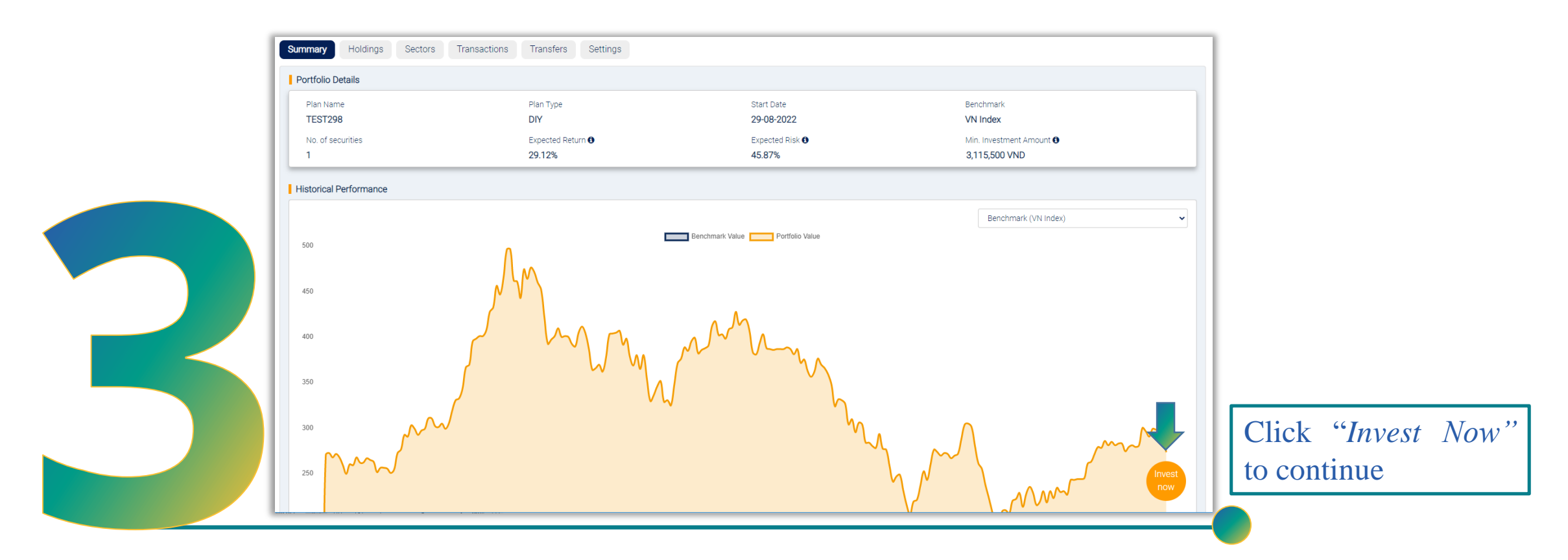

### 3. Portfolio detail:

Based on the stock code and reference index selected, the system will display detailed information related to the plan such as: Expected Return, Expected Risk, Min. Investment Amount...

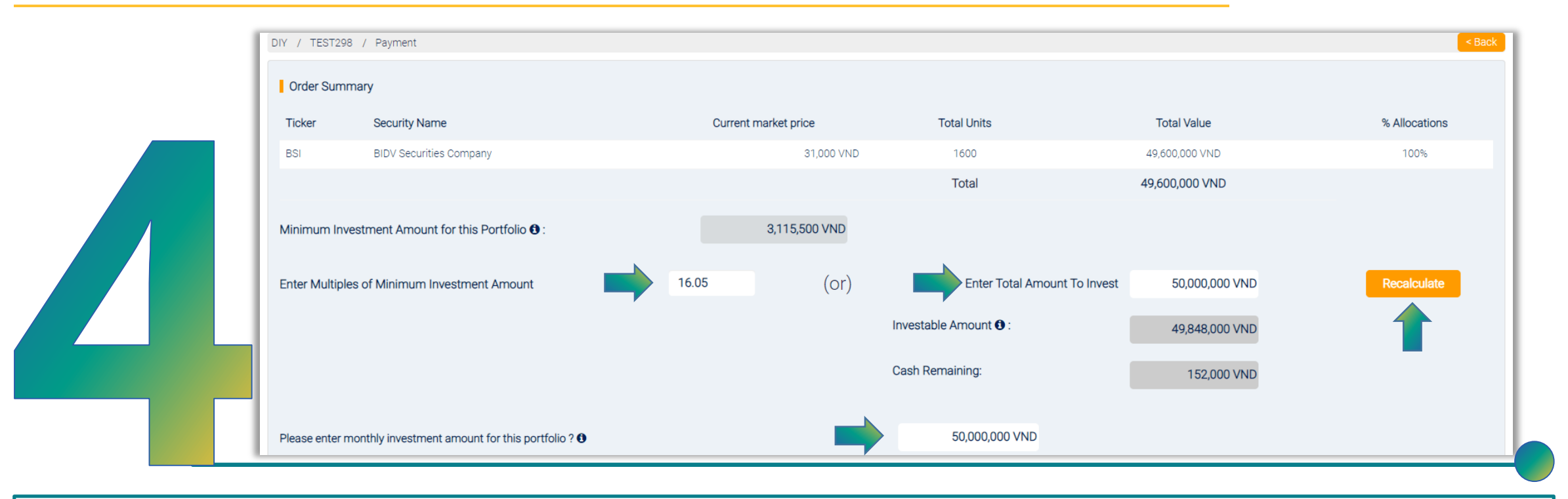

### 4. Set up portfolio and check balance:

- > The system will automatically calculate Minimum Investment Amount of the portfolio;
- Client can adjust the Initial Investment Amount by entering the desired amount of investment or the Multiples of Minimum Investment Amount and click "*Recalculate*";
- > Enters the monthly investment amount for this portfolio (this amount can be adjusted after creating the portfolio);
- ➢ Click "Check Balance and Invest" → Select "Transfer from other Trading Accounts" to continue;

|                                                                                                   | -                                                                                             |                                   |                      |                                                                                                    |                                                                        | 🗕   5. Tra                                                     | nsfer:                                                                            |
|---------------------------------------------------------------------------------------------------|-----------------------------------------------------------------------------------------------|-----------------------------------|----------------------|----------------------------------------------------------------------------------------------------|------------------------------------------------------------------------|----------------------------------------------------------------|-----------------------------------------------------------------------------------|
|                                                                                                   | Sender Details<br>Trading Account Number<br>0001024501<br>Sender Name<br>At<br>CTCCSQLHCVTTXH | ID/Passport Number<br>Issued Date |                      | Choose Sub-account<br>0001024501<br>BSC Cash<br>999,900,201,067 VND<br>Transferable Balance @<br>5,000,000,001 VND | ►<br>BIDV Cash ᠿ<br>O VND                                              | <ul> <li>clie</li> <li>ori</li> <li>to</li> <li>che</li> </ul> | ents choose the ginal sub-account transfer money $\rightarrow$ eck the balance on |
|                                                                                                   | Beneficiary Details Received Account Number                                                   |                                   |                      | Beneficiary Name:                                                                                                  |                                                                        | → Th                                                           | e system                                                                          |
|                                                                                                   | Amount<br>49,848,000 VND<br>Adissued Date                                                     | ID/Passport No                    |                      | Description                                                                                                    |                                                                        | aut<br>the<br>trai                                             | omatically fills in<br>amount to be<br>nsferred (clients                          |
|                                                                                                   | At<br>CTCCSQLHCVTTXH                                                                          | Beneficiary Bank                  |                      | Province/City                                                                                                    | Branch                                                                 | car<br>am<br>trai                                              | i change the<br>ount they want to<br>nsfer);                                      |
| Other Details Choose sub-account for SMIP month Select BSC Cash O VND Transferable Balance  O VND | nly transfer                                                                                  | ~                                 | BIDV Cash 🕄<br>O VND | Select default<br>The client cho<br>In case of ins<br>sub-account, t                                               | t remittance s<br>boses the defau<br>sufficient bala<br>the system wil | <b>sub-accoun</b><br>alt remittan<br>nce on the<br>l automatic | i <b>t:</b><br>ce sub-account.<br>monthly automatic<br>cally transfer money       |
|                                                                                                   |                                                                                               |                                   | Proceed              | from the defai                                                                                                    | ult sub-accour                                                         | it selected l                                                  | by the client;                                                                    |

| Date                                                                                         | Total Orders Placed<br>1                                                                         | Success Orders                         | Failed Orders                                                                                            |            |                                                   |
|----------------------------------------------------------------------------------------------|--------------------------------------------------------------------------------------------------|----------------------------------------|----------------------------------------------------------------------------------------------------|------------|---------------------------------------------------|
| , lug 23, 2022                                                                               |                                                                                                  |                                        | 0                                                                                                    |            | Please enter Secondary Authentication to Place Or |
| Ticker Q                                                                                     | uantity Execution Type                                                                           |                                        | Status                                                                                                   |            | 3                                                 |
| BSI                                                                                          | 1600 Buy                                                                                         |                                        | Success                                                                                                  |            | Enter the PIN                                     |
| Disclaimer                                                                                   |                                                                                                  | onninn                                 |                                                                                                    |            | Cancel Confirm                                    |
| A MP order will be placed for<br>reference price plus 10%.<br>For any initial order which is | r securities listed on HASTC, MTL order for sec<br>placed during off market hours (3.30 pm to 9. | curities listed on HOSTC and a LP orde | er for securities listed on UPCOM with a limit pri<br>be placed. This will not be applicable if investor | e of laced |                                                   |

### 6. Place Order

client clicks "*Check Balance and Invest*" → The system asks for your PIN and the order is successfully placed.

# **Create your own portfolio:**

| Plan Name<br>Portfolio111    |        |                                   | SMIP 🔾 Yes 💿 No                     |                                  |
|------------------------------|--------|-----------------------------------|-------------------------------------|----------------------------------|
| Choose Benchmark<br>VN Index |        | ~                                 | Search by name (Or) Filter Security |                                  |
|                              |        |                                   | fpt Q                               | All Stocks Selected Stocks ( 4 ) |
| Remove                       | Ticker | Name                              |                                     | Sector                           |
| $\otimes$                    | BSI    | BIDV Securities Company           |                                     | Financials                       |
| $\otimes$                    | BID    | Joint Stock Commercial Bank for I | vestment and Development of Vietnam | Financials                       |
| $\otimes$                    | VIC    | Vingroup Joint Stock Company      |                                     | Financials                       |
| $\otimes$                    | FPT    | FPT Corporation                   |                                     | Technology                       |
|                              |        |                                   | Select Weights                      |                                  |

For self-generated portfolios, clients do the same as for autoportfolios.

| Ticker | Security Name                                                         |        | Allocations(%) |          |  |  |  |  |  |  |
|--------|-----------------------------------------------------------------------|--------|----------------|----------|--|--|--|--|--|--|
| BSI    | BIDV Securities Company                                               |        | 20             | $\oplus$ |  |  |  |  |  |  |
| BID    | Joint Stock Commercial Bank for Investment and Development of Vietnam |        | 25             | $\oplus$ |  |  |  |  |  |  |
| VIC    | Vingroup Joint Stock Company                                          |        | 35             | $\oplus$ |  |  |  |  |  |  |
| FPT    | FPT Corporation                                                       |        | 20             | $\oplus$ |  |  |  |  |  |  |
|        | Total                                                                 | 100.00 |                |          |  |  |  |  |  |  |
|        | Proceed                                                               |        |                |          |  |  |  |  |  |  |

### Note:

- > At *"SMIP"* choose NO;
- Multiple stock codes can be selected in a category;
- Allocate weighting for each ticker, total weight does not exceed 100%;

## **Manage Plans**

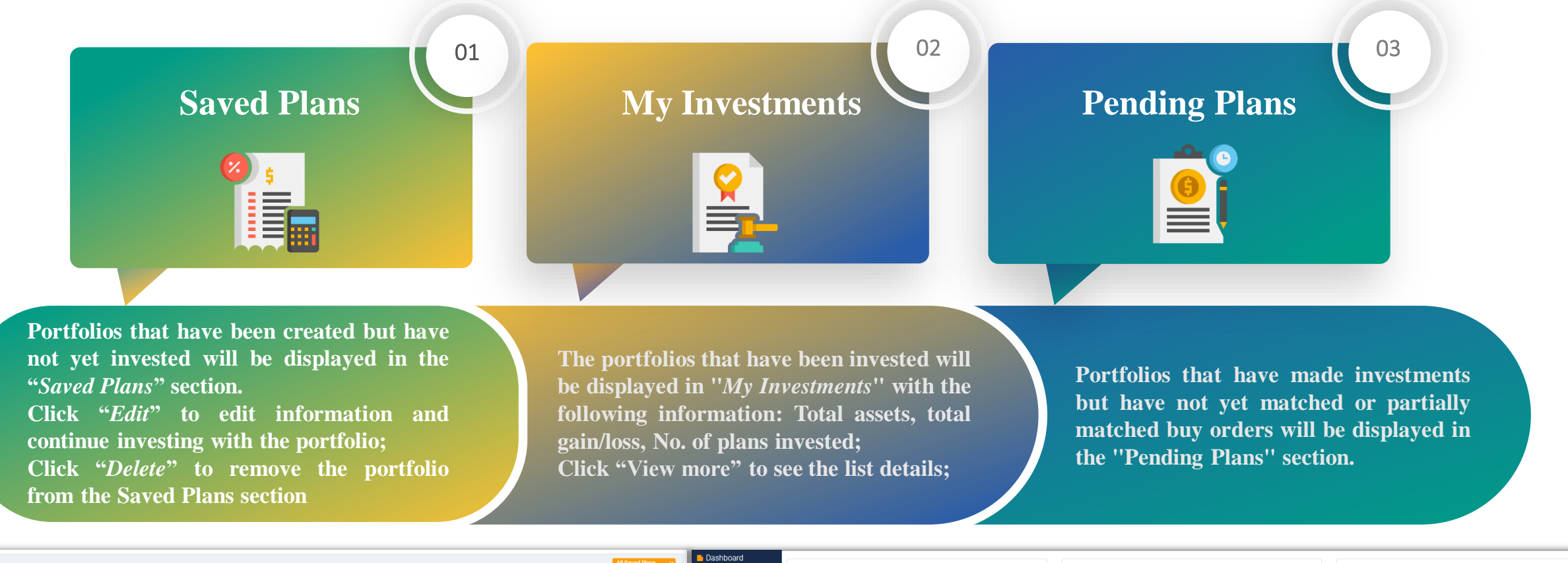

| Create Plans •<br>Manage Plans •<br>Saved Plans<br>My Investments<br>Pending Plans | SSSS<br>Plan Type:<br>Do it Yourself (DN)                 | Saved on:<br>29-08-2022 | Edit Delete | Create Plans  Manage Plans  Manage Plans  M | Total Assets Value<br>1,862,106,650 VND |                          |                                        | Total Gain/(-)Loss %<br>45354.55%<br>Total Gain/(-)Loss Value<br>1,858,010,015 VND |                              | No. of Plans Invested<br>30 |                   |
|------------------------------------------------------------------------------------|-----------------------------------------------------------|-------------------------|-------------|----------------------------------------------------------------------------------------------------|-----------------------------------------|--------------------------|----------------------------------------|------------------------------------------------------------------------------------|------------------------------|-----------------------------|-------------------|
| Manage Cash     Contact Advisor     FAQs                                           | Theme Portfolio Test<br>Plan Type:<br>Thematic Investment | Saved on<br>29-08-2022  | Edit Delete | <ul> <li>Pending Plans</li> <li>Manage Cash</li> <li>Contact Advisor</li> <li>FAQs</li> </ul>                                                                                                    | All Investments Security wise           | Sector wise<br>Plan Name |                                        | Trading Account N                                                                  | lumber                       | View more                   | Current plans 🗸 🗸 |
|                                                                                    | Financial Banking<br>Plan Type:<br>Thematic Investment    | Saved on:<br>29-08-2022 | Edit Delete |                                                                                                    | Total Contribution<br>148,660,000 VND   | SMIP 7                   | Current market Value<br>18,120,150 VND | 0001057279                                                                         | Gain Value<br>18,080,286 VND | Gain/ Loss %<br>45354.55%   |                   |

# Manage Cash

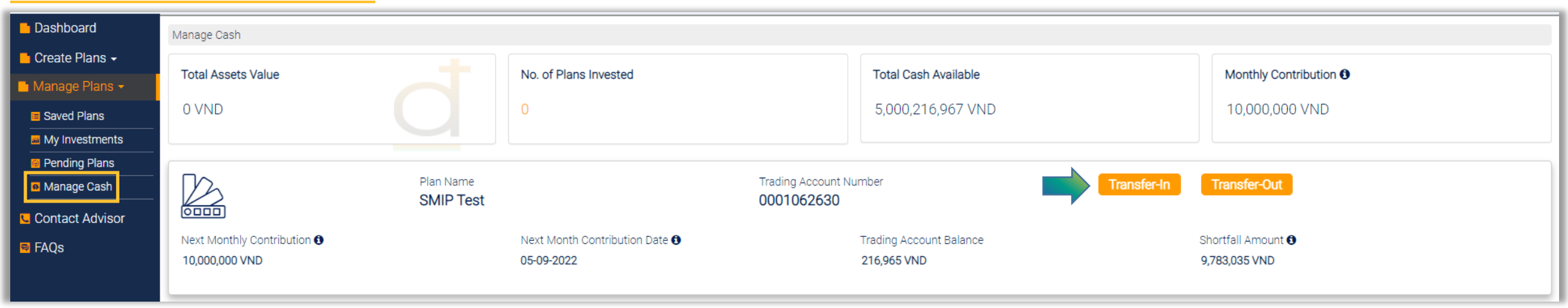

In the "Manage Cash" section, customers can track the corresponding amount on i-Invest sub-accounts → transfers in and out from i-Invest sub-accounts

### **Rebalance portfolio**

To rebalance an invested portfolio, the Client accesses that portfolio  $\rightarrow$  goes to the tab *"Holdings"* and clicks *"Rebalance"* 

| Additional an | nount required 🟮 | 0 VND            |                          |                           |              | Balance requ            | ired                | /ND                       |                  |                |
|---------------|------------------|------------------|--------------------------|---------------------------|--------------|-------------------------|---------------------|---------------------------|------------------|----------------|
| Ticker        | Units            | Current<br>Price | Target<br>Allocat<br>ion | Current<br>Allocati<br>on | BUY/<br>SELL | Real Unit<br>(Buy/Sell) | Value<br>(Buy/Sell) | Final Value<br>(Buy/Sell) | Final<br>Weights | Drift<br>Level |
| FPT           | 30               | 46,000 VND       | 15                       | 17.51                     | SELL         | 0                       | 0 VND               | 1,380,000 VND             | 17.51<br>%       | 2.51<br>%      |
| REE           | 40               | 31,800 VND       | 15                       | 16.14                     | SELL         | 0                       | 0 VND               | 1,272,000 VND             | 16.14<br>%       | 1.14<br>%      |
| VNM           | 10               | 139,000 VND      | 17                       | 17.64                     | SELL         | 0                       | 0 VND               | 1,390,000 VND             | 17.64<br>%       | 0.64<br>%      |
| VIC           | 10               | 116,300 VND      | 17                       | 14.76                     | BUY          | 0                       | 0 VND               | 1,163,000 VND             | 14.76<br>%       | -2.24<br>%     |
| VCB           | 10               | 67,500 VND       | 10                       | 8.57                      | BUY          | 0                       | 0 VND               | 675,000 VND               | 8.57<br>%        | -1.43<br>%     |
| E1VFVN30      | 50               | 15,000 VND       | 10                       | 9.52                      | BUY          | 0                       | 0 VND               | 750,000 VND               | 9.52             | -0.48<br>%     |
| VGT           | 100              | 12,500 VND       | 16                       | 15.86                     | BUY          | 0                       | 0 VND               | 1,250,000 VND             | 15.86<br>%       | -0.14<br>%     |
|               |                  |                  | C                        | ancel                     |              | (                       | Proceed             |                           |                  |                |

| immary  | Holdings Sectors Buy Secu                      | rities | Sell Securities   | s Pending (        | )rders      | ransactions | Transfers |   |  |
|---------|------------------------------------------------|--------|-------------------|--------------------|-------------|-------------|-----------|---|--|
| ker Sec | surity Name U                                  | nits - | Target Allocation | Current allocation | Drift Level |             |           |   |  |
| HBC     | CTCP Tập đoàn Xây dựng Hòa Bình                | 110    | 0%                | 13.19%             | -13.19%     |             |           |   |  |
| PVS     | Tổng CTCP Dịch vụ Kỹ thuật Dầu khí<br>Việt Nam | 100    | 25%               | 16.56%             | 8.44%       |             |           |   |  |
| HPG     | CTCP Tập đoàn Hòa Phát                         | 110    | 15%               | 25.21%             | -10.21%     |             |           | 7 |  |
| MBB     | Ngân hàng TMCP Quân Đội                        | 130    | 20%               | 19.77%             | 0.23%       |             |           |   |  |
| /RE     | CTCP Vincom Retail                             | 60     | 15%               | 15.42%             | -0.42%      |             |           |   |  |
| BSR     | CTCP Lọc - Hóa dầu Bình Sơn                    | 100    | 10%               | 9.85%              | 0.15%       |             |           |   |  |
| PPC     | CTCP Nhiệt điện Phả Lại                        | 0      | 15%               | 0%                 | 15%         |             |           |   |  |
|         |                                                | Total  | 100%              |                    |             |             |           |   |  |

The system will automatically calculate the necessary buy/sell orders to bring the client's portfolio to the weight as originally set.

Click "*Proceed*" to place a portfolio rebalancing order.

# **Buy more securities on invested portfolio:**

| SMIP 7                             |                                                               |                              |                    |              |                        |                       |             |                  | < Back      |
|------------------------------------|---------------------------------------------------------------|------------------------------|--------------------|--------------|------------------------|-----------------------|-------------|------------------|-------------|
| Summary Hold                       | dings Sectors Buy Securities                                  | s Sell Securities            | Pending Orders T   | ransactions  | Transfers              |                       |             |                  |             |
| Minimum amoun<br>Choose securities | t required to invest to maintain target<br>s you need to buy: | allocation:                  | Ļ                  |              | 6,411,900 VND          |                       |             |                  |             |
|                                    | Enter amount:                                                 |                              | 7,296,300 VND      |              | Recalculate            |                       |             | 🔊 Reset          |             |
| Ticker Total U                     | Jnits Current Price                                           | Target Allocation            | Current Allocation | BUY/<br>SELL | Actual Units(Buy/Sell) | Value(Buy/Sell)       | Final Value | Final Allocation | Final Drift |
|                                    | Additional Amount Required:                                   | 0                            |                    |              |                        | Balance Requried:     |             |                  |             |
| Account Details                    |                                                               |                              |                    |              |                        |                       |             |                  |             |
|                                    | Trading Account Number<br>0001057279                          | Available Balance 🕄<br>0 VND |                    |              | BSC Cash<br>0 VND      | BIDV cash 19<br>0 VND |             |                  |             |
|                                    |                                                               |                              |                    | Proce        | ed                     |                       |             |                  |             |

To buy more securities: Customers access the invested portfolio  $\rightarrow$  Select tab "*Buy Securities*"  $\rightarrow$  Enter the amount you want to buy more  $\rightarrow$  Click "*Recalculate*" and the system will automatically calculate the necessary orders to buy more securities  $\rightarrow$  Click "*Proceed*" to make purchases

# Sell invested portfolio:

### Sell by amount

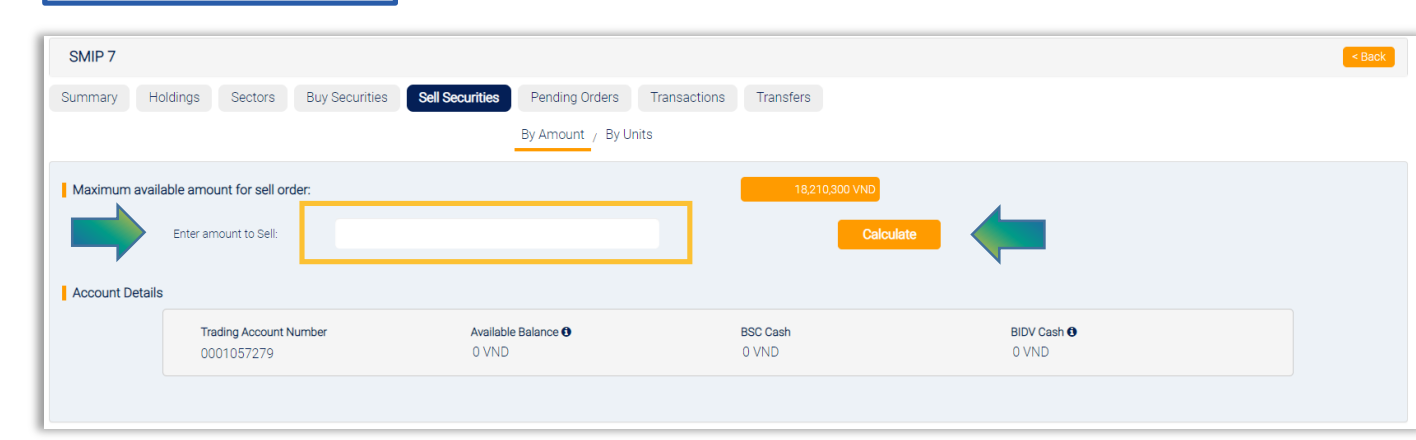

### Sell by units

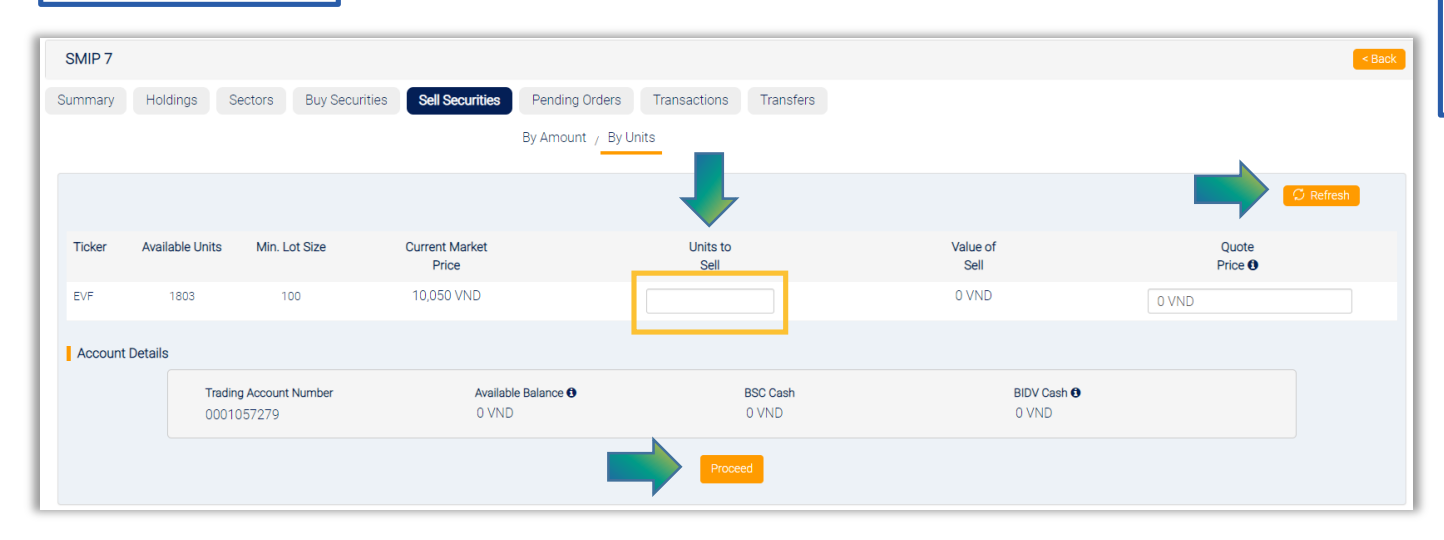

### To sell invested portfolio:

Clients access the invested portfolio  $\rightarrow$  Select the tab "Sell Securities"  $\rightarrow$  choose sell by Amount or by Units  $\rightarrow$  enter the amount or the units  $\rightarrow$  click "Calculate"/ "Reload" for the system to automatically calculate  $\rightarrow$  click "Proceed" to sell the portfolio;

Customers can sell a part or the entire portfolio;

# **Stop investing for SMIP**

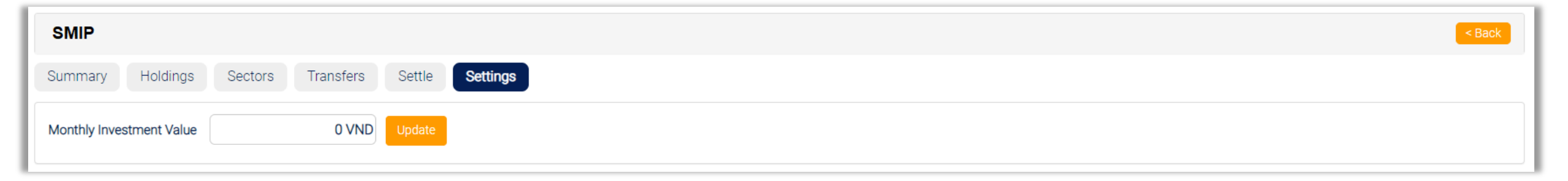

To stop investing for Stock Monthly Investment Plan (SMIP), clients do one of two ways:

- Sell the entire portfolio: When the customer sells the entire portfolio, the system will automatically stop investing for SMIP. If the customer only sells part of the portfolio, the system will continue to invest;
- Adjust the monthly investment value to 0: In case clients want to stop investing but do not want to sell the portfolio, they can adjust the monthly investment value to  $0 \rightarrow$  access the SMIP portfolio  $\rightarrow$  select tab "*Setting*"  $\rightarrow$  Set the monthly investment value to  $0 \rightarrow$  click "*Update*";

# THANK YOU!

**Connect with us:** 

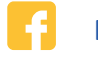

Facebook Account 🛛 Email Contact

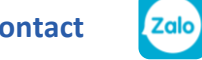

Chứng khoán BSC

C

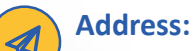

8<sup>th</sup> 9<sup>th</sup> floor, ThaiHoldings Tower, 210 Tran Quang Khai, HN

Phone: (+8424) 39352722